INSTALAČNÍ NÁVOD

## DETEKTOR KOUŘE

#### FIBARO

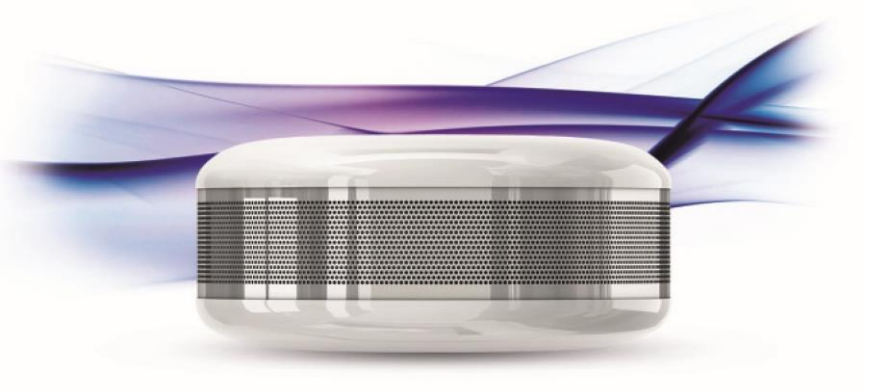

#### Technická podpora

V případě potřeby podpory při připojování a konfiguraci vaší řídicí jednotky Home Center, postupuje podle návodů, popřípadě prezentací a dokumentů které naleznete na webových stránkách:

### https://www.mojefibaro.cz/podpora/ http://www.fibaro.com/en/support

### Funkce detektoru

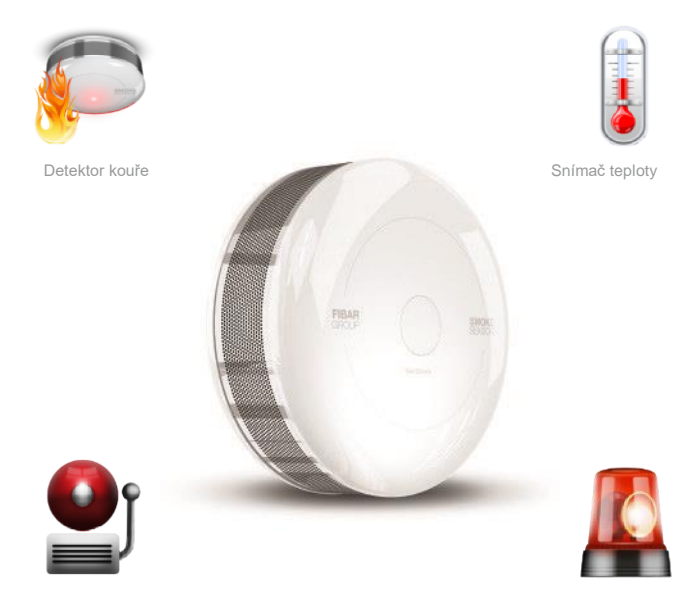

Optický alarm

Poplachová siréna

### Stáhněte si FIBARO aplikaci pro telefon

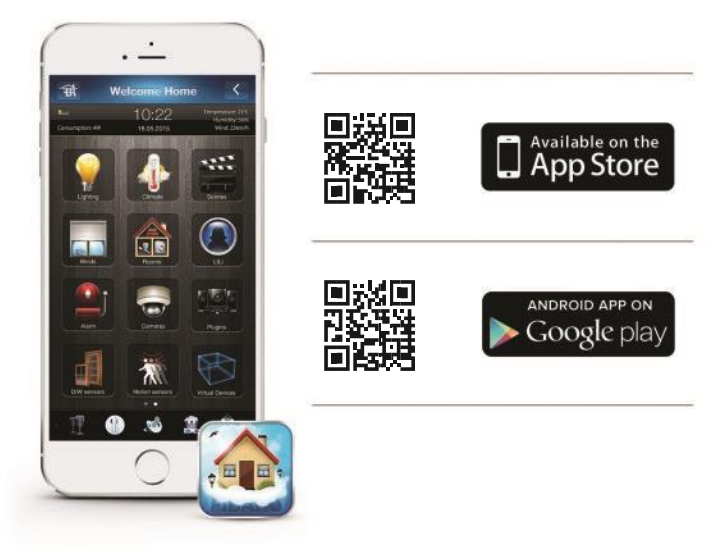

### Zapojení detektoru

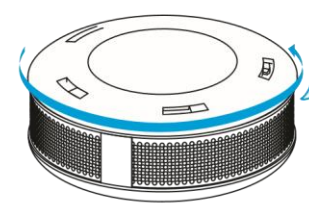

Krok 1 Pootočením povolte a horní kryt

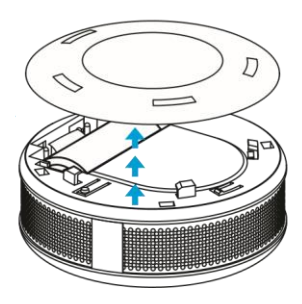

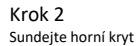

### Zapojení detektoru

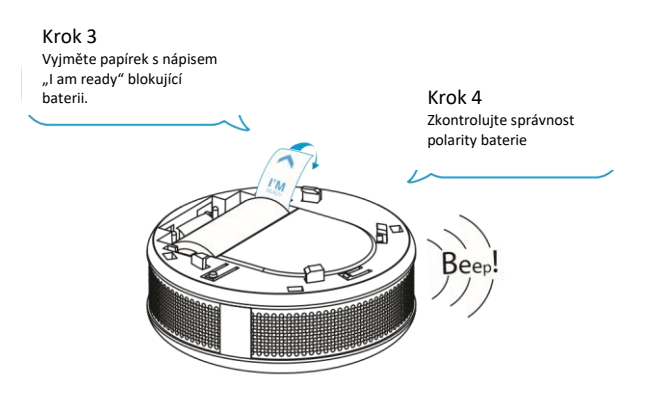

V případě správného zapojení uslyšíte poplachový signál a LED dioda bude blikat.

### Zapojení detektoru

Krok 5 Pootočením zavřete horní kryt.

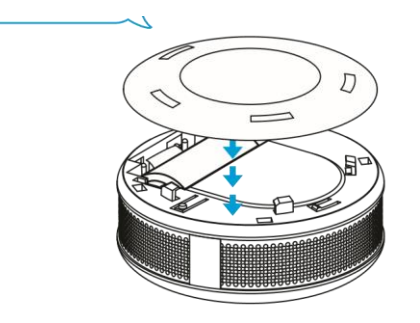

Detektor není možné zavřít bez vložené baterie.

# Váš detektor kouře je připraven pro připojení k řídicí jednotce Home Center.

Detektor kouře musí být umístěn v dosahu jednotky Home Center, protože pro připojení Detektoru je nutné spojení s řídicí jednotkou.

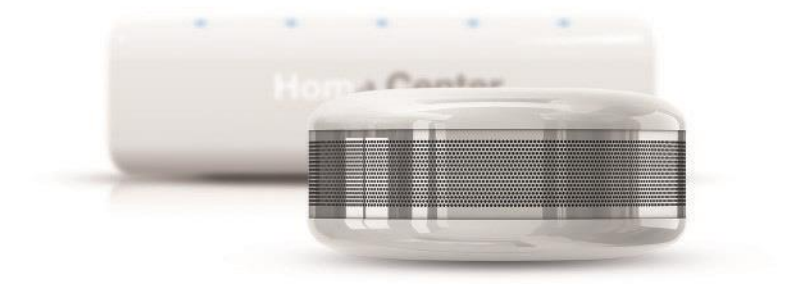

### Režim připojení zařízení - "inclusion mode"

**Krok 6** Spusťte aplikaci FIBARO. Jděte do nastavení/ Settings.

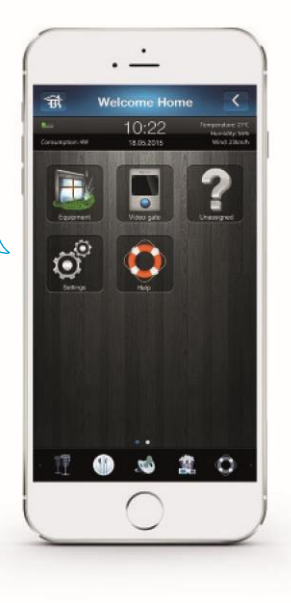

### Režim připojení zařízení - "inclusion mode"

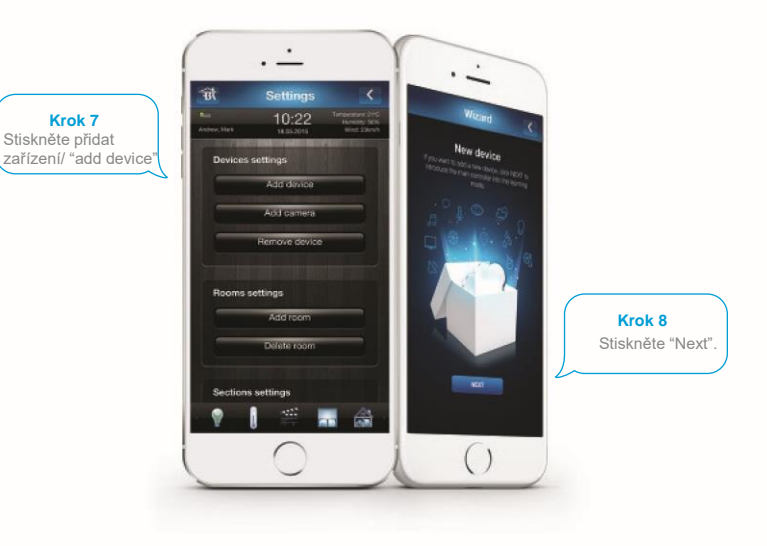

### Režim připojení zařízení byl spuštěn

POZN: zobrazuje se počitadlo ukazující zbývající dobu trvání režimu připojení.

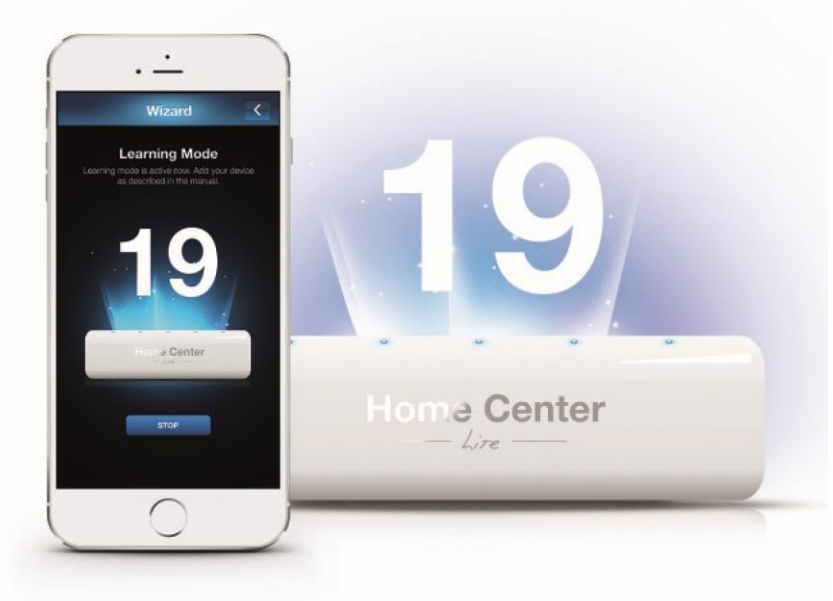

### Připojení vašeho detektoru

#### Krok 9

Třikrát rychle po sobě stiskněte tlačítko na detektoru pro jeho připojení k jednotce.

### Nastavení detektoru

Po přihlášení detektoru bude po nějakou chvíli probíhat automatická konfigurace parametrů detektoru.

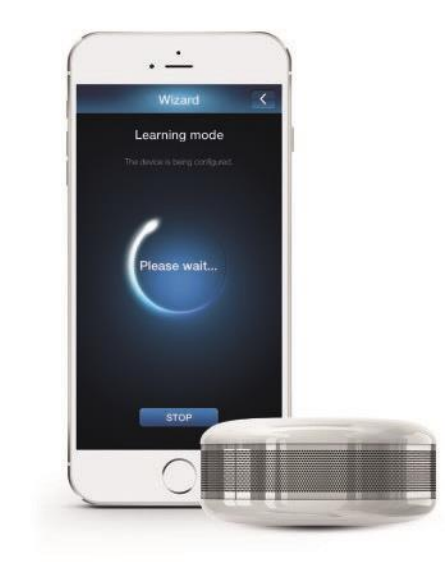

### Postup probuzení/aktivace detektoru

Pro okamžité navázaní spojení detektoru s jednotkou je možno jej probudit tlačítkem. Někdy není nutné detektor probouzet, a v takovém případě můžete následující krok přeskočit.

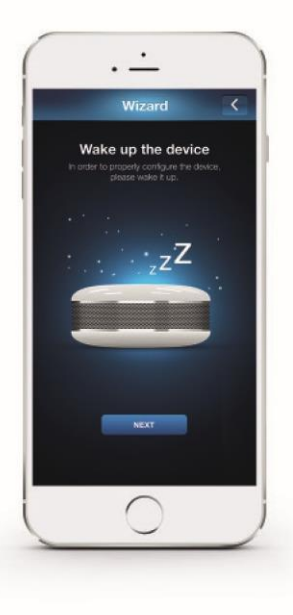

#### Krok 10 Stiskněte tlačítko na detektoru

pro jeho probuzení/aktivaci.

### Detektor byl připojen

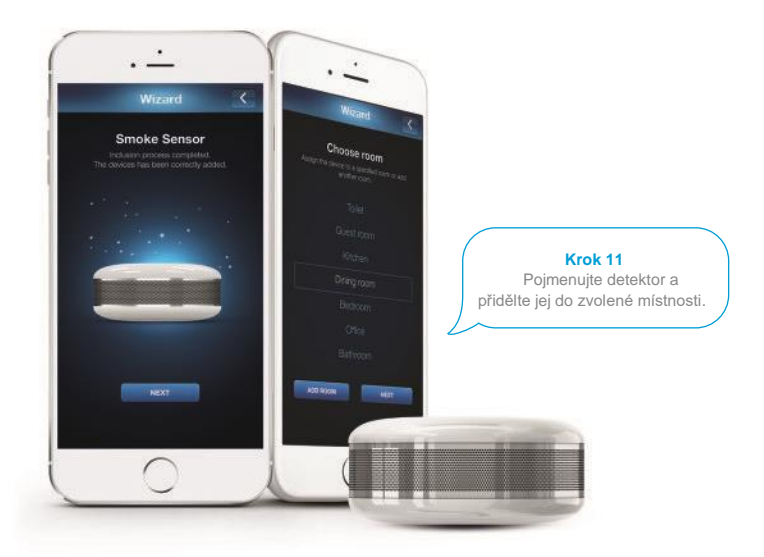

### Test rádiového dosahu

Je doporučeno zkontrolovat, jestli detektor v požadovaném umístění je v rádiovém dosahu řídicí jednotky.

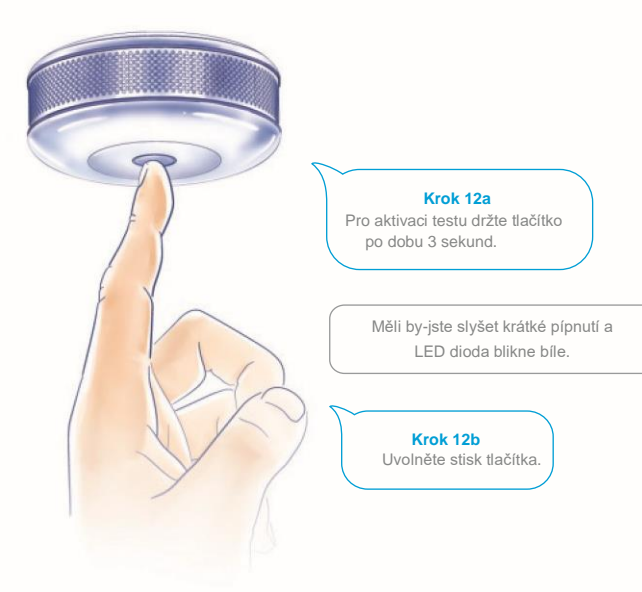

### Test rádiového dosahu

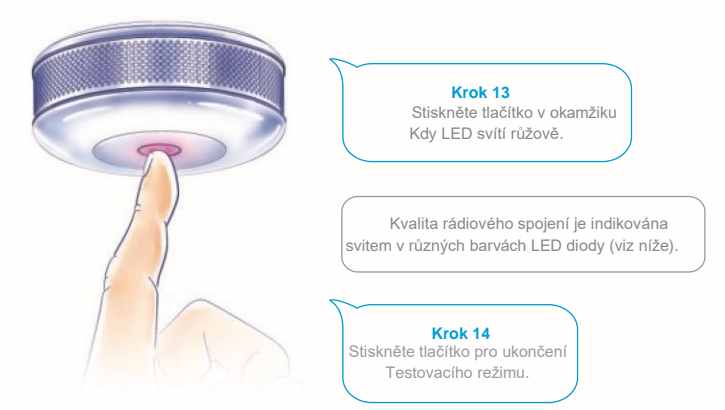

#### Barva signalizační LED označuje kvalitu rádiového spojení

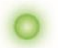

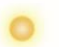

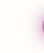

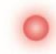

Zelená – přímé spojení s jednotkou

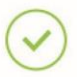

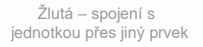

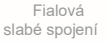

Žádné spojení s jednotkou! Detektor nebude řádně fungovat!

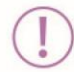

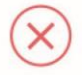

### Instalace

Při instalaci je doporučeno stiskem tlačítka detektor aktivovat (probudit/wake up).

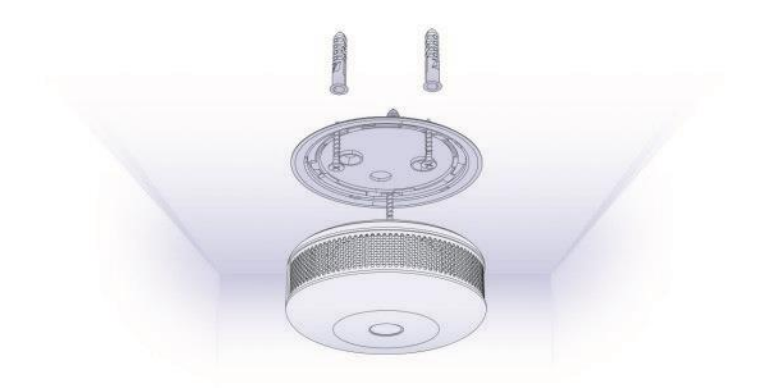

- Je doporučeno instalovat detektory kouře v prostorách s nebezpečím vzniku požáru a v spojovacích chodbách mezi nimi.
- 2 Minimální odstupy:
  - · Od zdí a jiných předmětů: 40 cm,
  - Od svítidel: 50 cm.
  - Od výdechů vzduchotechniky: 1,5 m.

- Detektor kouře FIBARO by měl být instalován v nejvyšším bodě místnosti.
- Detektor by neměl být naistalován v místech s prouděním vzduchu, v místech výskytu kouře a páry (nad sporákem či konvicí) a v místech s intenzivním osvitem z okolí.

### Poplachové a informační zprávy

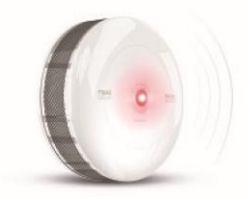

#### Požár

Tři pípnutí, opakované každé 1,5 sec a červený svit indikační LED diody

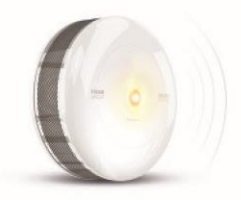

#### Nízké napětí napájecí baterie

Jedno pípnutí, opakované každých 50 sec a žlutý svit indikační LED diody

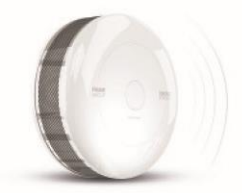

#### Porucha / poškození

Jedno pípnutí, opakované každých 50 sec a bílý svit indikační LED diody

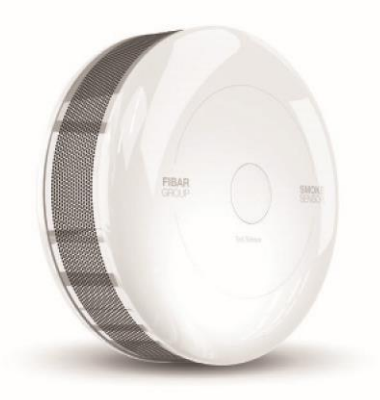

www.mojefibaro.cz

www.fibaro.com